## How to change the amplitude unit when reading DSI data

(1) After opening DSI data, following dialogue will be displayed. Select channels to change the unit, select **uV** from **Display unit** list, and click **Apply.** 

| /aveforn  | n data                         |              | v          | Parameter data |                            |                       |
|-----------|--------------------------------|--------------|------------|----------------|----------------------------|-----------------------|
| Ch. ID    | Data type                      | Full scale   | Displayed, | C              | Data type                  | Displayed unit        |
| √1<br>√2  | EMG<br>EEG                     | 1 mV<br>1 mV | V<br>V     | P1<br>P2       | Activity<br>Temperature 2  | Counts/min<br>Celsius |
|           |                                |              |            |                |                            |                       |
| Select fu | Ill scale and u                | unit name    |            |                | 1                          |                       |
| Select fu | ull scale and u<br>scale; 1 mV | unit name    | *          | Displ          | lay unit of Parame<br>ged. | eter data can not b   |

(2) The unit will be changed. Then click **OK**. The waveforms will be displayed in micro volt order.

| Waveform data                   |            |              |           |          | Parameter data                                        |                       |  |
|---------------------------------|------------|--------------|-----------|----------|-------------------------------------------------------|-----------------------|--|
| Ch. ID                          | Data type  | Full scale   | Displayed | C        | Data type                                             | Displayed unit        |  |
| √1<br>√2                        | EMG<br>EEG | 1 mV<br>1 mV | uV<br>uV  | P1<br>P2 | Activity<br>Temperature 2                             | Counts/min<br>Celsius |  |
|                                 |            |              |           |          |                                                       |                       |  |
| Select full scale and unit name |            |              |           |          | Display unit of Parameter data can not be<br>changed. |                       |  |